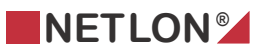

# Blandesløjfe beskrivelse - BL2\_5 - 1 varme + 1 kølesløjfe

Dette dokument indeholder en beskrivelse af en blandesløjfestyring fra Netlon.

# Indholdsfortegnelse:

| 1.1 | Node Information         | 5                |
|-----|--------------------------|------------------|
|     | Nodename                 | 5                |
|     | BL1                      |                  |
|     | BL2                      |                  |
|     |                          | _                |
| 1.2 | Import/Export            | 6                |
|     | Default settings         | 6                |
|     | Default                  | 6                |
|     | Save to file             | 6                |
|     | Read from file           | 6                |
|     | Password                 | 7                |
|     |                          |                  |
| 1.3 | Set Time                 | 8                |
|     | Current time on PC       |                  |
|     | Current time in Node     |                  |
|     |                          |                  |
| 1.4 | Calender Start/Stop      | 9                |
|     | Calender 1               | 9                |
|     | Calender 2               | 9                |
|     | Holiday                  | 9                |
|     |                          |                  |
| 1.5 | Calender Pir             |                  |
|     | Calender pir             |                  |
|     | Pir status               |                  |
|     |                          |                  |
| 1.6 | Status Switch            |                  |
|     | Status                   |                  |
|     | Override rotary switch   |                  |
| 17  | Eversica / Digital Value | 14               |
| 1.7 | Exercise pump/valve      | 11/              |
|     | Digital valve            | 14<br>1 <i>1</i> |
|     |                          | 14               |
| 1.8 | Analog Valve             |                  |
|     | Status valve (Mv1)       | 16               |
|     | Settings valve (Mv1)     | 17               |
|     | Status valve (Mv3)       |                  |
|     | Settings value (Mv3)     | 17               |
|     |                          | 17               |
|     | cascauc                  |                  |
| 1.9 | Pump                     |                  |
|     | Status pump (Mp1)        |                  |
|     | Alarm status             | 18               |
|     |                          | 10               |

| 1.10  | Extended operation         | 20             |
|-------|----------------------------|----------------|
|       | Time                       | 20             |
| 1 1 1 | Antifract                  | 22             |
| 1.11  | Antifract                  | עב<br>בר       |
|       | Anuirost                   | ZZ             |
| 1.12  | Temperatures               |                |
|       | Temp sensor forward (Bw1)  | 24             |
|       | Low forward temp (Bw1)     | <u>2</u><br>74 |
|       | Temp sensor return (Bw2)   | 25             |
|       | Return temp                |                |
|       |                            |                |
| 1.13  | Settings Temperatures      |                |
|       | Outdoor temp               |                |
|       | Forward temp               | 26             |
|       | Temp                       | 26             |
|       |                            | 20             |
| 1.14  | Night lowering/Summer stop |                |
|       | Night lowering             |                |
|       | Summer stop                |                |
|       |                            |                |
| 1.15  | PID                        |                |
|       |                            |                |
| 1.16  | Calender Start/Stop        |                |
|       | Calender 1                 |                |
|       | Calender 2                 |                |
|       | Holiday.                   |                |
|       |                            |                |
| 1.17  | Calender Pir               |                |
|       | Calender pir               |                |
|       | Pir status                 |                |
| 1 10  | Status Switch              | 24             |
| 1.10  | Status Switch              |                |
|       | Status                     |                |
|       | Override rotary switch     |                |
| 1 19  | Exercise/Digital Valve     | 36             |
| 1.15  | Exercise numn/valve        | 36             |
|       | Digital valve              |                |
|       |                            |                |
| 1.20  | Analog Valve               |                |
|       | Status valve (Mv2)         |                |
|       | Settings valve (Mv2)       | 39             |
|       | Status valve (Mv4)         | 29             |
|       | Settings valve (Mv4)       | 29             |
|       | Cascade                    | 20             |
|       | cuscuce                    |                |
| 1.21  | Pump                       | 40             |
|       |                            |                |

| Status pump (Mp2)               | 40 |
|---------------------------------|----|
| Alarm status                    | 40 |
| 1.22 Extended operation         | 42 |
| Time                            | 42 |
| 1.23 Temperatures               | 44 |
| Temp sensor forward (Bw3)       | 44 |
| Temp sensor return (Bw4)        | 44 |
| 1.24 Settings Temperatures      |    |
| Outdoor temp                    |    |
| Forward temp                    | 45 |
| Temp                            | 45 |
|                                 |    |
| 1.25 Dewpoint                   | 47 |
| Dewpoint (stop)                 | 47 |
| 1.26 Night lowering/Winter stop | 48 |
| Night lowering                  |    |
| Winter stop                     | 48 |
|                                 |    |
| 1.27 PID                        | 50 |
| 1.28 Outdoor Temperatures       |    |
| Temp sensor outdoor (Bs)        | 51 |
|                                 |    |
| 1.29 Pressure                   | 52 |
| Sensor type                     | 52 |
| Settings press                  | 53 |

## **1.1 Node Information**

| BL2_5                            |                                              |
|----------------------------------|----------------------------------------------|
| Node Information Import / Export |                                              |
| Nodename<br>BL2_5<br>BL1<br>BL2  |                                              |
| Β                                | Netlon as © 2003<br>L2_5b plugin v1.00 (MB3) |
| Exit                             |                                              |

### Nodename

I feltet "Nodename" vises, hvad noden hedder i databasen.

### BL1

Her vælges plugin for blandesløjfe 1

### BL2

Her vælges plugin for blandesløjfe 2

## **1.2 Import/Export**

| BL2_5                                                                                                    |  |
|----------------------------------------------------------------------------------------------------|--|
| Node Information Import / Export                                                                               |  |
| Nodename : BL2_5<br>Factory settings<br>Please note: After setting the<br>software values to factory settings, |  |
| Filename                                                                                                    |  |
| Default settings                                                                                               |  |
| Save to file  Read from file    Password                                                                       |  |
|                                                                                                    |  |
| Exit                                                                                                    |  |

VIGTIGT : Det er nødvendigt at aktivere Default settings før at styringen kan køre.

Hvis det ønskes kan "Read from file" benyttes i stedet for Default settings. Se "Read from file". **Default settings** 

Når "Default settings" aktiveres, overføres de forskellige konfigurations parametre. Bemærk dog, at på et allerede indstillet og kørende anlæg, vil en aktivering af "Default settings" medføre at indstillede værdier overskrives.

### Default

Med "Default" vælges standard navn for filen.

### Save to file

Når "Save to file" aktiveres, fremkommer windows "Gem" dialogboksen, og filen kan gemmes. Vær omhyggelig med navngivning. (det navn systemet foreslår er nodenavnet !)

### **Read from file**

Når "Read from file" aktiveres, fremkommer windows "Åben" dialogboksen, og en tidligere gemt konfiguration for denne applikation kan hentes.

Eksempel: Man installerer 5 ens anlæg. Det er altså muligt at konfigurere ét anlæg og gemme konfigurations filen, og herefter genbruge denne konfiguration i de andre anlæg.

### Password

I dette felt indtastes password <u>"Netlon"</u> (bemærk store og små bogstaver) og der trykkes på "Write".

### 1.3 Set Time

I dette faneblad er det muligt at synkronisere anlæggets ur med PC ur.

| BL2_5                                                                                                    | ×                                                              |
|----------------------------------------------------------------------------------------------------|----------------------------------------------------------------|
| Status Switch Exercise / Digital Valve Anal<br>Externded operation Antifrost Temperatures<br>Night lowering / Sommer stop PID Outdoor Tem | og Valve Pump<br>Settings Temperatures<br>Inperatures Pressure |
| Node Information  Import / Export  Set Time  Calender S    Current time on PC  Date  4/12-2003  Time  13:12    Sync  Sync                 | 2:42                                                           |
| Current time in Node<br>Date 1/1-2000 Time 13:5;                                                                                          | 7:13                                                           |

### **Current time on PC**

#### Date:

Her vises PC dato.

### Time:

Her vises PC tid.

### **Current time in Node**

### Date:

Her vises aktuel dato i noden.

### Time:

Her vises aktuelt ur i noden.

### Sync:

På knappen er det muligt at synkronisere nodens ur med PC ur.

### 1.4 Calender Start/Stop

Her er det muligt at indtaste to start/stop tider pr. dag for anlægget samt en start/stop tid under ferie.

### Calender 1

Her indtastes den første start/stop periode for hver ugedag. Hvis eksempelvis anlægget skal starte tirsdag kl. 8.00, indtastes 08.00 i start, og ønsker man anlægget skal stoppe tirsdag, kl. 16.30, indtastes dette i feltet stop. Ønsker man, at anlægget skal køre konstant over flere dage, taster man eksempelvis start mandag kl. 08.00 og stop tirsdag kl. 16.00. Herved kører anlægget i automatik fra mandag kl. 8.00 til tirsdag kl. 16.00.

### Calender 2

Her gælder det samme som for kalender 1. Det er blot muligt at lave to start/stop tider i et døgn.

### Holiday.

Hvis styringen er sat i ferie (udføres vha. binding via netværk), vil kalender 1 og 2 ikke være aktive, og anlægget vil ikke starte, selvom der er indtastet start/stop perioder. Det er så

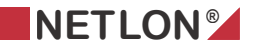

muligt at indtaste én start/stop periode i felterne Start/stop ved holiday. Så længe styringen er i ferie, køres efter denne tid. Det skal bemærkes at den periode der er defineret, gælder for alle ugens 7 dage.

### Calender is.

I dette felt vises status for, hvilken kalender, der er aktiv i styringen. Der kan vises 5 modes:

- 0 = Off, ingen af kalenderne er aktive i styringen
- 1 = Kalender 1 er aktiv
- 2 = Kalender 2 er aktiv
- 3 = Kalender 1 + 2 er aktive
- 4 = Ferie inaktive
- 5 = Ferie aktive

### Data:

Viser den aktuelle dato for styringen.

Time:

Viser den aktuelle tid for styringen

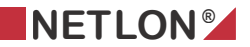

### **1.5 Calender Pir**

Her defineres i hvilket tidsrum PIR'en har tilladelse til at starte anlægget.

| BL2_5                                                                                                    |                                                                                                    |                                                         |                                                              |                                                 |
|----------------------------------------------------------------------------------------------------|----------------------------------------------------------------------------------------------------|---------------------------------------------------------|--------------------------------------------------------------|-------------------------------------------------|
| Status Switch<br>Externded operatio<br>Night lowering / So<br>Node Information<br>Monday<br>Tuesday<br>Wednesday<br>Thursday<br>Friday<br>Saturday<br>Sunday | Exercise / Digital        n      Antifrost        mmer stop      PID        Import / Export      Se        Calender pir      Start        Start      Stop        0:00      0:00        0:00      0:00        0:00      0:00        0:00      0:00        0:00      0:00        0:00      0:00        0:00      0:00        0:00      0:00        0:00      0:00 | Valve Ar<br>Temperatures<br>UUtdoor T<br>t Time Calende | alog Valve<br>  Settings T<br>emperatures<br>or Start / Stop | Pump<br>emperatures<br>Pressure<br>Calender Pir |
|                                                                                                    |                                                                                                    | Exit                                                    |                                                              | Reset<br>Write<br>Read                          |

#### **Calender pir**

Her defineres i hvilket tidsrum for hver dag, PIR har tilladelse til at starte anlægget. Hvis eksempelvis om mandagen perioden for frigivelse af PIR er kl. 7.00 – 21.00, vil anlægget kun kunne starte indenfor dette tidsrum. Herved forhindres, at anlægget starter ved rengøring om morgenen før kl. 7.00. Ligeledes forhindres, at anlægget starter, hvis der er en vægter i bygningen om aftenen efter kl. 21.00.

### **Pir status**

I feltet ses status på PIR.

- 0 = occupied
- 1 = unoccupied
- 2 =stand by.

### **1.6 Status Switch**

Dette faneblad viser status for omskifteren på anlægget samt hvilket mode, anlægget kører i.

| BL2_5                                                                                                    |                                                 |
|----------------------------------------------------------------------------------------------------|-------------------------------------------------|
| Externded operation      Antifrost      Temperatures      Settings T        Night lowering / Sommer stop      PID      Outdoor Temperatures        Node Information      Import / Export      Set Time      Calender Start / Stop        Status Switch      Exercise / Digital Valve      Analog Valve | emperatures<br>Pressure<br>Calender Pir<br>Pump |
| Status<br>Rotary switch (Sw2) ??<br>Unit Night purge                                                                                                    |                                                 |
| Override rotary switch<br>C Boost<br>C Night<br>C Day<br>C Off<br>C Auto<br>C Occupied<br>I Use manual rotary switch                                                                                                    |                                                 |
|                                                                                                    | Read                                            |
| Exit                                                                                                    |                                                 |

### Status

### Rotary switch (Sw1)

I feltet for omskifter vises, hvilken fysisk stilling, omskifteren har på anlægget.

Omskifteren kan stå i 6 forskellige stillinger:

1 Boost.

Anlægget kører konstant, kun med returbegrænsning.

2 Night.

Anlægget kører konstant i natdrift med de valgte setpunkter for natdrift.

3 Day.

Anlægget kører konstant i dagdrift med de valgte setpunkter for dag.

4 Off.

Anlægget er stoppet.

5 Auto.

Anlægget styres ud fra kalender i controlleren.

### 6 Occupied.

Anlægget starter og stopper på signal fra PIR.

### Unit

I dette felt angives hvilket mode, selve ventilationsstyringen er i.

### 0 Auto

Benyttes ikke.

### 1 Heating

Anlægget kører med varme, efter de valgte setpunkter for dag for at opretholde rumtemperatur.

### 2 Morning warm-up

Anlægget kører boost med varme, kun med returbegrænsning.

### **3 Cooling**

Benyttes ikke.

### 4 Night purge

Anlægget kører med varme, efter de valgte setpunkter for nat for at opretholde rumtemperatur.

5 Pre-cool Benyttes ikke.

### 6 Off

Anlægget stoppet.

### **Override rotary switch**

Her er det muligt at overstyre den manuelle omskifter. Se beskrivelse af de enkelte stillinger for "*Rotary switch*" ovenfor.

Hvis man ville bruge den manuelle omskifter skal " Override rotary switch" markeres "Use manual rotary switch".

Hvis den manuelle omskifter sættes i stillingen Off, vil anlægget altid standse – og overstyring fra plugin eller via netværks-binding er ikke mulig.

### **1.7 Exercise/ Digital Valve**

I dette faneblad konfigureres, hvornår pumper og ventiler skal motioneres. Samt åbne og lukke tid for ventilen, hvis der er valgt digital ventil.

| BL2_5                                                                        |                                                                                                    |                                                                        |                                                                    |  |
|------------------------------------------------------------------------------|----------------------------------------------------------------------------------------------------|------------------------------------------------------------------------|--------------------------------------------------------------------|--|
| Externded operati<br>Night lowering / S<br>Node Information<br>Status Switch | on Antifrost Temperal<br>ommerstop PID Ou<br>Import / Export Set Time C<br>Exercise / Digital Valve                 | tures   Sett<br>tdoor Temperatu<br>Calender Start / S<br>  Analog Valv | ings Temperatures  <br>res Pressure<br>itop Calender Pir<br>e Pump |  |
|                                                                              | Exercise pump/valve<br>Time stop before exercise pump<br>Time stop before exercise valve                            | 168 hours<br>168 hours                                                 |                                                                    |  |
|                                                                              | Digital valve<br>Time to drive the valve<br>fully closed from fully opened<br>Time to wait before<br>next execution | 180 sec<br>30 sec                                                      |                                                                    |  |
|                                                                              | Calibration digital valve                                                                                           | 4:00 Time                                                              | Write                                                              |  |
| Exit                                                                         |                                                                                                    |                                                                        |                                                                    |  |

### **Exercise pump/valve**

### Time stop before exercise pump:

Hvis pumpen ikke har kørt i det indtastede antal timer, default 168 timer (1 uge), vil pumpen blive startet i 1 minut.

### Time stop before exercise valve:

Hvis ventilen har været lukket i det indtastede antal timer, default 168 timer (1 uge), vil ventilen styres til at åbne 100% i 3 minutter.

### **Digital valve**

### Time to drive the valve fully closed from fully opened:

I dette felt skrives den tid ventilen er om at åbne 100% (se datablad for ventilen).

### Time to wait before next execution:

I dette felt skrives den pause tid man ønsker der skal gå mellem signalerne til ventilen for enten at åbne eller lukke.

### **Calibration digital valve:**

I dette felt skrives den tid på døgnet, hvor man vil kalibrere ventilen.

### 1.8 Analog Valve

På fanebladet er det muligt at foretage styring af ventilerne samt konfiguration af styrespænding for ventilerne.

| BL2_5                                                                                                    | X                                                                                                    |  |  |
|----------------------------------------------------------------------------------------------------|----------------------------------------------------------------------------------------------------|--|--|
| Externded operation Antifrost<br>Night lowering / Sommer stop PID<br>Node Information Import / Export Se<br>Status Switch Exercise / Digital | Temperatures Settings Temperatures<br>Outdoor Temperatures Pressure<br>t Time Calender Start / Stop Calender Pir<br>Valve Analog Valve Pump |  |  |
| Status valve (Mv1)<br>C Off In<br>C Manual 50 %<br>Out<br>Uut<br>100 %                                                                       | Status valve (Mv3)<br>C Off In<br>C Manual 50 %<br>C Automatic<br>Out<br>0 %                                                                |  |  |
| Settings valve (Mv1)                                                                                                    | Settings valve (Mv3)<br>© 0-10 volt<br>© 2-10 volt<br>Invert                                                                                |  |  |
| Cascade<br>Valve Mv1 open 100% 25 5<br>before valve Mv3 open                                                                                 | % output                                                                                                    |  |  |
| Exit                                                                                                    |                                                                                                    |  |  |

#### Status valve (Mv1)

I dette felt er der mulighed for at betjene ventil for varmefladen:

### Off:

Her vil ventilen være lukket.

#### Manual:

Her vil man kunne regulere ventilen manuelt.

#### **Automatic:**

Her vil ventilen regulere automatisk.

#### In:

I dette felt kan der kun skrives, når man har valgt manual. Her vil det være muligt at indtaste en %-sats, som man ønsker, ventilen skal stå på.

#### Out:

Viser status for ventilens åbning ( i procent).

### Settings valve (Mv1)

I feltet for konfiguration af ventilen vælges med hvilken spænding, ventilen skal styres med. Her vælges "0-10 volt" eller "2-10 volt". I feltet "Invert" er der mulighed for at invertere signalet.

### Status valve (Mv3)

I dette felt er der mulighed for at betjene ventil for varmefladen:

### Off:

Her vil ventilen være lukket.

### Manual:

Her vil man kunne regulere ventilen manuelt.

### Automatic:

Her vil ventilen regulere automatisk.

#### In:

I dette felt kan der kun skrives, når man har valgt manual. Her vil det være muligt at indtaste en %-sats, som man ønsker, ventilen skal stå på.

### Out:

Viser status for ventilens åbning ( i procent).

### Settings valve (Mv3)

I feltet for konfiguration af ventilen vælges med hvilken spænding, ventilen skal styres. Her vælges "0-10 volt" eller "2-10 volt". I feltet "Invert" er der mulighed for at invertere signalet.

### Cascade

Feltet skal markeres, hvis der skal anvendes to ventiler i kaskade.

### Valve Mv1 open 100% before valve Mv3 open:

I feltet indtastes den værdi i procent, hvor man ønsker at ventil 1 skal være helt åben og ventil 2 skal begynde at åbne.

### 1.9 Pump

På fanebladet foretages styring af cirkulationspumpe. Endvidere vises alarm status.

|                                                                                                    | <u> </u>                                        |
|----------------------------------------------------------------------------------------------------|-------------------------------------------------|
| Externded operation    Antifrost    Temperatures    Settings T      Night lowering / Sommer stop    PID    Outdoor Temperatures      Node Information    Import / Export    Set Time    Calender Start / Stop      Status Switch    Exercise / Digital Valve    Analog Valve | emperatures<br>Pressure<br>Calender Pir<br>Pump |
| Status pump (Mp1)<br>C Off<br>Manual<br>Automatic<br>Out<br>ON                                                                                                    |                                                 |
| Alarm status<br>Pump fault OK<br>Press fault Alarm<br>Stop pump Alarm<br>Press fault OK                                                                                                    |                                                 |
|                                                                                                    | Write<br>Read                                   |

### Status pump (Mp1)

I dette felt er der mulighed for at betjene pumpen.

### Off:

Her vil pumpen være standset.

#### Manual:

Her vil pumpen køre konstant.

### Automatic:

Her vil pumpen køre automatisk.

#### Out:

Her vises status på, om pumpen kører eller er stoppet

### Alarm status

### Pump fault:

I feltet indikeres, om cirkulationspumpen er OK, eller om der er fejl.

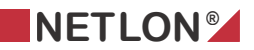

### Press fault Stop pump:

I feltet indikeres om trykket er OK eller om der er fejl. Ved fejl vil pumpen stoppe.

### Press fault:

I feltet indikeres om trykket er OK eller om der er fejl. Ved fejl vil pumpen blive ved med at køre.

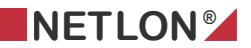

### **1.10 Extended operation**

Der er mulighed for at opnå forlænget drift både boost, dag og nat.

| BL2_5                                                                                                    |                                                     | X                                               |
|----------------------------------------------------------------------------------------------------|-----------------------------------------------------|-------------------------------------------------|
| Night lowering / Sommer stop PID Outdoor Ten<br>Node Information Import / Export Set Time Calender S<br>Status Switch Exercise / Digital Valve Anal<br>Externded operation Antifrost Temperatures | nperatures<br>Start / Stop<br>g Valve<br>Settings T | Pressure<br>Calender Pir<br>Pump<br>emperatures |
| Start boost temperature in X Hours    Start      Start day temperature in X Hours    Start      Start night temperature in X Hours    Start                                                       | 1:00<br>1:00<br>1:00                                |                                                 |
|                                                                                                    |                                                     | Write<br>Read                                   |

#### Time

Forlænget drift. Der er mulighed for at opnå forlænget drift, ved at indtaste f.eks. 2 timer, og markere "*Start*" eller vha. en logisk binding til f.eks. et tryk. Der er endvidere mulighed for at aktivere forlænget drift hver gang trykket aktiveres.

#### Start boost temperature in X Hours:

Der kan indtastes værdi i timer og minutter. Eks. 2:15 for 2 timer og 15 minutter.

#### "Start":

Aktiverer forlænget drift start eller forlænger tiden med en ny periode.

#### Start day temperature in X Hours:

Der kan indtastes værdi i timer og minutter. Eks. 2:15 for 2 timer og 15 minutter.

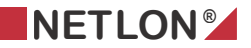

### "Start":

Aktiverer forlænget drift start eller forlænger tiden med en ny periode.

### Start night temperature in X Hours:

Der kan indtastes værdi i timer og minutter. Eks. 2:15 for 2 timer og 15 minutter.

### "Start":

Aktiverer forlænget drift start eller forlænger tiden med en ny periode.

### VIGTIG:

Boost har højest prioritet, og derefter dag. Laveste prioritet er nat.

### **1.11 Antifrost**

På dette faneblad konfigureres, hvorledes frostsikring skal fungere. Frostsikringen har kun funktion når anlægget er stoppet.

| BL2_5                                                                            |                                                                                                    |                                                                                         |                                                                  |                            |                                              |                                                 |
|----------------------------------------------------------------------------------|----------------------------------------------------------------------------------------------------|-----------------------------------------------------------------------------------------|------------------------------------------------------------------|----------------------------|----------------------------------------------|-------------------------------------------------|
| Night lowering / Son<br>Node Information<br>Status Switch<br>Externded operation | Imer stop PID<br>mport / Export S<br>Exercise / Digit<br>Antifrost<br>Antifrost<br>Outdoor temp<br>Actual outdoor<br>Outdoor temp<br>Return temp<br>heating surface<br>Status | Set Time   Ou<br>al Valve  <br>Temperal<br>stop<br>or temp<br>start<br>ce (Bw2)<br>Heat | tdoor T<br>Calenda<br>Ar<br>tures<br>8.0<br>273.2<br>4.0<br>20.0 | °C<br>°C<br>°C<br>°C<br>°C | eratures<br>rt / Stop<br>Valve<br>Settings T | Pressure<br>Calender Pir<br>Pump<br>emperatures |
|                                                                                  |                                                                                                    | Exit                                                                                    |                                                                  |                            | ,<br>Tunui<br>J                              | Write<br>Read                                   |

### Antifrost

Her defineres, i hvilket temperaturområde, man ønsker antifrost skal være aktiv.

### **Outdoor temp stop:**

Her defineres temperaturen for, hvornår antifrostsystemet skal stoppe. I eksemplet vil antifrost fungere indtil udetemperaturen er over 8°C.

### Actual outdoor temp:

Viser den aktuelle udendørs temperatur.

### **Outdoor temp start:**

Her defineres, hvor lav udetemperaturen skal være, før at antifrost gøres aktiv.

### Return temp heating surface (Bw2):

Her indtastes varmefladens ønskede returtemperatur, når antifrost er aktiv og når udetemperaturen er under den definerede "*Outdoor temp start*".

### Eksempel:

Hvis man ønsker, at antifrost skal være aktiv ved 5°C, indtastes dette i feltet "*Outdoor temp start*". Dette bevirker, at når udetemperaturen kommer under 5°C, vil antifrost være aktiv. For at afslutte antifrost, indtastes eksempelvis 7°C, i "*Outdoor temp stop*". Hvis udetemperaturen herefter stiger til over 7°C, vil antifrost ikke længere være aktiv.

Hvis Antifrost er frigivet og udetemperaturen har været lavere end "Outdoor temp start" og der i denne situation ønskes en returtemperatur på 25  $^{\circ}$  indtastes 25 i feltet "Return temp heating surface". Denne returtemperatur på varmefladen opretholdes, sålænge anlægget er stoppet, og indtil udetemperaturen har været højere end "Outdoor temp stop"

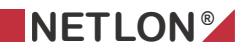

### 1.12 Temperatures

Her vises aktuel målt værdi for to temperatursensorer, der er tilsluttet controlleren. Endvidere er der mulighed for at konfigurere et offset på hver af disse.

| BL2_5                                                                                                    | ×                        |
|----------------------------------------------------------------------------------------------------|--------------------------|
| Night lowering / Sommer stop      PID      Outdoor Temperatures        Node Information      Import / Export      Set Time      Calender Start / Stop                                                                                                    | Pressure<br>Calender Pir |
| Status Switch Exercise / Digital Valve Analog Valve                                                                                                    | Pump                     |
| Temp sensor forward (Bw1)    Temp sensor return (Bw2)      Actual    -273.2    °C      Offset    0.0    °C      Low forward temp (Bw1)    Return temp      Offset temp    0.0    °C      Diffset temp    0.0    °C      Diffset temp    0.0    °C      Diffset temp    0.0    °C      Time    min    33.0    °C      Status    Low tem    5.0    °C |                          |
|                                                                                                    | Write<br>Read            |
| Exit                                                                                                    |                          |

### Temp sensor forward (Bw1)

### Actual:

Viser den aktuelle temperatur for temperatursensor Bw1, som er placeret i fremløb. **Offset:** 

Giver mulighed for at lave en kalibrering af sensoren.

### Low forward temp (Bw1)

#### Offset temp:

Hvis temperaturen i fremløb er højere end værdien der er indtastet i felt, under den beregnede temperatur (på siden : "<u>Settings Temperature</u>") indtastes forskellen i offset feltet.

#### Time:

Tid før alarm, hvis temperaturen i fremløb er under den beregnede temperatur i mere end værdien der er indtastet i felt.

### Status:

Alarm, hvis temperaturen i fremløb er under den beregnede temperatur i mere end værdien der er indtastet.

### Temp sensor return (Bw2)

### Actual:

Viser den aktuelle temperatur for temperatursensor Bw2, som er placeret i retur.

### Offset:

Giver mulighed for at lave en kalibrering af sensoren.

#### **Return temp**

### Max return temp:

I feltet indtastes den maksimale temperatur, der tillades på returvandet.

#### Dbd for return temp:

I dette felt indtastes dødbåndet for skiftet mellem at regulere efter returtemperatur og fremløbstemperaturen.

### **1.13 Settings Temperatures**

På dette faneblad konfigureres fremløbs temperaturen for dag og nat, enten ud fra udetemperaturen eller konstant.

| BL2_5                                                                                                    |                                                                                                    |                                                                        |
|----------------------------------------------------------------------------------------------------|----------------------------------------------------------------------------------------------------|------------------------------------------------------------------------|
| Night lowering / Sommer stop PID Ou<br>Node Information   Import / Export   Set Time   (<br>Status Switch   Exercise / Digital Valve  <br>Externded operation   Antifrost   Tempera<br>Forward temp<br>70.0 °C<br>35.0 °C | utdoor Temperatures<br>Calender Start / Stop<br>Analog Valve<br>utures Settings T<br>Calc.setpt<br>Offset<br>night temp.<br>Outdoor temp | Pressure<br>Calender Pir<br>Pump<br>emperatures<br>5.0 °C<br>-273.2 °C |
| $\begin{array}{c ccccccccccccccccccccccccccccccccccc$                                                                                                    | Calc.                                                                                                    | 65.0 °C<br>70.0 °C<br>55.0 °C<br>-273.2 °C<br>Write                    |
| Exit                                                                                                    |                                                                                                    |                                                                        |

#### Number of temp setpoint (2-5):

I feltet indtastes, hvor mange knæk man ønsker, temperaturkurven skal indeholde. Indtastes eksempelvis 2, vil der være fire felter, der markeres hvide.

### **Outdoor temp**

I disse felter indtastes de udetemperatur som anlægget skal køre efter.

#### **Forward temp**

I disse felter indtastes de fremløbstemperatur som anlægget skal køre efter.

### Temp

### Calc. setpt:

Her vælges at setpunktet skal beregnes ud fra temperaturkurven.

### Offset night temp:

I feltet indtastes offset for forskydning af temperaturkurven ved natsænkning.

### Outdoor temp:

Her vises den aktuelle udetemperatur.

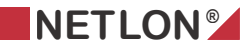

### Calc:

Her vises den beregnet fremløbstemperatur

### Constant day temp:

I feltet indtastes en konstant fremløbstemperatur dagdrift.

### **Constant night temp:**

I feltet indtastes en konstant fremløbstemperatur natdrift.

### Actual forward:

Her vises den aktuelle fremløbstemperatur.

### 1.14 Night lowering/Summer stop

BL2\_5 Node Information | Import / Export | Set Time | Calender Start / Stop Calender Pir Status Switch Exercise / Digital Valve Analog Valve Pump Externded operation Antifrost Temperatures Settings Temperatures Night lowering / Sommer stop | PID Outdoor Temperatures Pressure Night lowering ☑ Night lowering Start/stop after room temp 🔽 Setpoint room temp 15.0 °C 0.0 °C Actual room temp Summer stop Summer stop Temp before summer stop 20.0 °C 0 sec Time before pump stop Write Read Exit

På dette faneblad konfigureres natsænkning og sommerstop.

### Night lowering

#### **Night lowering:**

Er dette markeret, vil anlægget køre konstant med fremløbstemperatur for nat.

#### Start/stop after room temp:

Er feltet markeret, er natsænkning frigivet, hvor anlægget kun starter/stopper for at opretholde rumtemperaturen.

#### Setpoint room temp:

I feltet indtastes rumtemperatur, for start/stop ved nat drift.

#### Actual room temp:

Her vises den aktuelle rumtemperatur.

#### Summer stop

#### Summer stop:

Tillader sommerstop

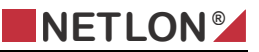

### Temp before summer stop:

I feltet indtastes udetemperatur, for sommerstop.

### Time before pump stop:

I feltet indtastes efterløb for pumpe ved sommerstop.

### 1.15 PID

På dette faneblad stilles PID parametrene for ventilen.

| BL2_5                                                                                                    |                                                                    |                                                        | ×                                               |
|----------------------------------------------------------------------------------------------------|--------------------------------------------------------------------|--------------------------------------------------------|-------------------------------------------------|
| Node Information    Import / Export    Status Switch      Status Switch    Exercise / Digita      Externded operation    Antifrost      Night lowering / Sommer stop    PID | et Time   Calender<br>IValve   Ana<br>Temperatures<br>  Outdoor Te | Start / Stop<br>Ilog Valve<br>Settings T<br>mperatures | Calender Pir<br>Pump<br>emperatures<br>Pressure |
| P<br>Valve (Mv1) 1                                                                                                    | I<br>0.0 60                                                        | D<br>5                                                 |                                                 |
|                                                                                                    |                                                                    |                                                        | Password<br>Write<br>Read                       |
|                                                                                                    | Exit                                                               |                                                        |                                                 |

### P:

I feltet under P indtastes p-båndet for ventil.

### I:

I feltet under I indtastes integrationstiden for ventil.

### D:

I feltet under D indtastes differentialtiden, for ventil.

### Password:

I dette felt indtastes password <u>"Netlon"</u> (bemærk store og små bogstaver). Når konfigurationen er foretaget, indtastes dette password og der trykkes på "*Write*".

### 1.16 Calender Start/Stop

Her er det muligt at indtaste to start/stop tider pr. dag for anlægget samt en start/stop tid under ferie.

| BL2_5                                                                        |                                                                                                    |                                                                                                    | X                                               |
|------------------------------------------------------------------------------|----------------------------------------------------------------------------------------------------|----------------------------------------------------------------------------------------------------|-------------------------------------------------|
| Status Switch<br>Externded operati<br>Night lowering / V<br>Node Information | Exercise / Digital Va<br>on Temperatures<br>Vinter stop PID<br>Import / Export Set T                                                                                                    | alve Analog Valve<br>Settings Temperatures<br>Outdoor Temperatures<br>Time Calender Start / Sto                                                                                                    | Pump<br>Dewpoint<br>Pressure<br>PP Calender Pir |
| Monday<br>Tuesday<br>Wednesday<br>Thursday<br>Friday<br>Saturday<br>Sunday   | Start      Stop        0:00      0:00        0:00      0:00        0:00      0:00        0:00      0:00        0:00      0:00        0:00      0:00        0:00      0:00        0:00      0:00        0:00      0:00        0:00      0:00        0:00      0:00 | Start      Stop        0:00      0:00        0:00      0:00        0:00      0:00        0:00      0:00        0:00      0:00        0:00      0:00        0:00      0:00        0:00      0:00        0:00      0:00        0:00      0:00        0:00      0:00 | Date<br>1/1-2000<br>Time<br>14:04:30            |
| Holiday                                                                      | Start Stop<br>0:00 0:00                                                                                                    | Calender is                                                                                                    | Reset<br>Default<br>Write<br>Read               |
|                                                                              |                                                                                                    | Exit                                                                                                    |                                                 |

### Calender 1

Her indtastes den første start/stop periode for hver ugedag. Hvis eksempelvis anlægget skal starte tirsdag kl. 8.00, indtastes 08.00 i start, og ønsker man anlægget skal stoppe tirsdag, kl. 16.30, indtastes dette i feltet stop. Ønsker man, at anlægget skal køre konstant over flere dage, taster man eksempelvis start mandag kl. 08.00 og stop tirsdag kl. 16.00. Herved kører anlægget i automatik fra mandag kl. 8.00 til tirsdag kl. 16.00.

### Calender 2

Her gælder det samme som for kalender 1. Det er blot muligt at lave to start/stop tider i et døgn.

### Holiday.

Hvis styringen er sat i ferie (udføres vha. binding via netværk), vil kalender 1 og 2 ikke være aktive, og anlægget vil ikke starte, selvom der er indtastet start/stop perioder. Det er så

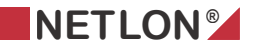

muligt at indtaste én start/stop periode i felterne Start/stop ved holiday. Så længe styringen er i ferie, køres efter denne tid. Det skal bemærkes at den periode der er defineret, gælder for alle ugens 7 dage.

### Calender is.

I dette felt vises status for, hvilken kalender, der er aktiv i styringen. Der kan vises 5 modes:

- 0 = Off, ingen af kalenderne er aktive i styringen
- 1 = Kalender 1 er aktiv
- 2 = Kalender 2 er aktiv
- 3 = Kalender 1 + 2 er aktive
- 4 = Ferie inaktive
- 5 = Ferie aktive

### Data:

Viser den aktuelle dato for styringen.

Time:

Viser den aktuelle tid for styringen

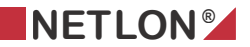

### 1.17 Calender Pir

Her defineres i hvilket tidsrum PIR'en har tilladelse til at starte anlægget.

| BL2_5                                                                                                    |                                                                                                    |                                                                                                    | X                                            |
|----------------------------------------------------------------------------------------------------|----------------------------------------------------------------------------------------------------|----------------------------------------------------------------------------------------------------|----------------------------------------------|
| Status Switch<br>Externded operatio<br>Night lowering / W<br>Node Information<br>Monday<br>Tuesday<br>Wednesday<br>Thursday<br>Friday<br>Saturday<br>Sunday | Exercise / Digital Vann      Temperatures      inter stop    PID      Import / Export    Set T      Calender pir      Start    Stop      0:00    0:00      0:00    0:00      0:00    0:00      0:00    0:00      0:00    0:00      0:00    0:00      0:00    0:00      0:00    0:00      0:00    0:00      0:00    0:00 | alve Analog Valve<br>Settings Temperatures<br>Outdoor Temperatures<br>"ime Calender Start / Stop<br>Pir status<br>unoccupied | Pump<br>Dewpoint<br>Pressure<br>Calender Pir |
|                                                                                                    |                                                                                                    | Exit                                                                                                    | Reset<br>Write<br>Read                       |

#### **Calender pir**

Her defineres i hvilket tidsrum for hver dag, PIR har tilladelse til at starte anlægget. Hvis eksempelvis om mandagen perioden for frigivelse af PIR er kl. 7.00 – 21.00, vil anlægget kun kunne starte indenfor dette tidsrum. Herved forhindres, at anlægget starter ved rengøring om morgenen før kl. 7.00. Ligeledes forhindres, at anlægget starter, hvis der er en vægter i bygningen om aftenen efter kl. 21.00.

### **Pir status**

I feltet ses status på PIR.

- 0 = occupied
- 1 = unoccupied
- 2 =stand by.

### 1.18 Status Switch

Dette faneblad viser status for omskifteren på anlægget samt hvilket mode, anlægget kører i.

| BL2_5                                                                                                    |                                              |
|----------------------------------------------------------------------------------------------------|----------------------------------------------|
| Externded operation      Temperatures      Settings Temperatures        Night lowering / Winter stop      PID      Outdoor Temperatures        Node Information      Import / Export      Set Time      Calender Start / Stop        Status Switch      Exercise / Digital Valve      Analog Valve | Dewpoint<br>Pressure<br>Calender Pir<br>Pump |
| Status<br>Rotary switch (Sw1) ??<br>Unit Off                                                                                                    |                                              |
| Override rotary switch<br>Boost<br>Night<br>Day<br>Off<br>Auto<br>Coccupied<br>Use manual rotary switch                                                                                                    |                                              |
|                                                                                                    | Write<br>Read                                |
| Exit                                                                                                    |                                              |

### Status

### Rotary switch (Sw2)

I feltet for omskifter vises, hvilken fysisk stilling, omskifteren har på anlægget.

Omskifteren kan stå i 6 forskellige stillinger:

1 Boost.

Anlægget kører konstant, kun med returbegrænsning.

2 Night.

Anlægget kører konstant i natdrift med de valgte setpunkter for natdrift.

3 Day.

Anlægget kører konstant i dagdrift med de valgte setpunkter for dag.

4 Off.

Anlægget er stoppet.

5 Auto.

Anlægget styres ud fra kalender i controlleren.

### 6 Occupied.

Anlægget starter og stopper på signal fra PIR.

### Unit

I dette felt angives hvilket mode, selve ventilationsstyringen er i.

### 0 Auto

Benyttes ikke.

### 1 Heating

Anlægget kører med varme, efter de valgte setpunkter for dag for at opretholde rumtemperatur.

### 2 Morning warm-up

Anlægget kører boost med varme, kun med returbegrænsning.

### **3 Cooling**

Benyttes ikke.

### 4 Night purge

Anlægget kører med varme, efter de valgte setpunkter for nat for at opretholde rumtemperatur.

5 Pre-cool Benyttes ikke.

### 6 Off

Anlægget stoppet.

### **Override rotary switch**

Her er det muligt at overstyre den manuelle omskifter. Se beskrivelse af de enkelte stillinger for "*Rotary switch*" ovenfor.

Hvis man ville bruge den manuelle omskifter skal " Override rotary switch" markeres "Use manual rotary switch".

Hvis den manuelle omskifter sættes i stillingen Off, vil anlægget altid standse – og overstyring fra plugin eller via netværks-binding er ikke mulig.

### **1.19 Exercise/Digital Valve**

I dette faneblad konfigureres, hvornår pumper og ventiler skal motioneres. Samt åbne og lukke tid for ventilen, hvis der er valgt digital ventil.

| BL2_5                                                                                                    |                                                                                                    |                                                                                                    |                                                      | ×                                            |
|----------------------------------------------------------------------------------------------------|----------------------------------------------------------------------------------------------------|----------------------------------------------------------------------------------------------------|------------------------------------------------------|----------------------------------------------|
| Externded operation<br>Night lowering / Win<br>Node Information I<br>Status Switch<br>T<br>T<br>T<br>C<br>T<br>ft<br>T<br>n<br>C<br>C | Temperatures    Set      iter stop    PID    C      mport / Export    Set Time    C      Exercise    Digital Valve    C      Exercise pump/valve    C    C      ime stop before exercise pump    C    C      Digital valve    C    C      Digital valve <td< td=""><td>ettings Temperal<br/>Jutdoor Tempera<br/>Calender Start<br/>Analog V<br/>168 hour<br/>168 hour<br/>180 sec<br/>30 sec<br/>4:00 Time</td><td>ures  <br/>itures  <br/>/ Stop   C<br/>alve  <br/>s<br/>s</td><td>Dewpoint<br/>Pressure<br/>Calender Pir<br/>Pump</td></td<> | ettings Temperal<br>Jutdoor Tempera<br>Calender Start<br>Analog V<br>168 hour<br>168 hour<br>180 sec<br>30 sec<br>4:00 Time | ures  <br>itures  <br>/ Stop   C<br>alve  <br>s<br>s | Dewpoint<br>Pressure<br>Calender Pir<br>Pump |
|                                                                                                    | E>                                                                                                    | sit                                                                                                    |                                                      | Write<br>Read                                |

### **Exercise pump/valve**

### Time stop before exercise pump:

Hvis pumpen ikke har kørt i det indtastede antal timer, default 168 timer (1 uge), vil pumpen blive startet i 1 minut.

### Time stop before exercise valve:

Hvis ventilen har været lukket i det indtastede antal timer, default 168 timer (1 uge), vil ventilen styres til at åbne 100% i 3 minutter.

### **Digital valve**

### Time to drive the valve fully closed from fully opened:

I dette felt skrives den tid ventilen er om at åbne 100% (se datablad for ventilen).

### Time to wait before next execution:

I dette felt skrives den pause tid man ønsker der skal gå mellem signalerne til ventilen for enten at åbne eller lukke.

### Calibration digital valve:

I dette felt skrives den tid på døgnet, hvor man vil kalibrere ventilen.

### 1.20 Analog Valve

På fanebladet er det muligt at foretage styring af ventilerne samt konfiguration af styrespænding for ventilerne.

| BL2_5                                                                                                    |                                                                                |                                              |  |
|----------------------------------------------------------------------------------------------------|--------------------------------------------------------------------------------|----------------------------------------------|--|
| Externded operation Temperatures<br>Night lowering / Winter stop PID<br>Node Information Import / Export Se<br>Status Switch Exercise / Digita                                                         | Settings Temperatures<br>Outdoor Temperatures<br>et Time Calender Start / Stop | Dewpoint<br>Pressure<br>Calender Pir<br>Pump |  |
| Status Switch  Exercise 7 Digital Valve  Antalog Valve  Pump    Status valve (Mv2)  In  Status valve (Mv4)  In  In    Off  In  50 %  Off  In    Manual  50 %  Manual  50 %    Automatic  Out  Out  0 % |                                                                                |                                              |  |
| Settings valve (Mv2)<br>• 0-10 volt<br>• 2-10 volt<br>• Invert                                                                                                    | Settings valve (Mv4)<br>© 0-10 volt<br>© 2-10 volt<br>Invert                   |                                              |  |
| Cascade<br>Valve Mv2 open 100% 25<br>before valve Mv4 open                                                                                                    | % output                                                                       | Write<br>Read                                |  |
|                                                                                                    | Exit                                                                           |                                              |  |

#### Status valve (Mv2)

I dette felt er der mulighed for at betjene ventil for varmefladen:

### Off:

Her vil ventilen være lukket.

#### Manual:

Her vil man kunne regulere ventilen manuelt.

#### Automatic:

Her vil ventilen regulere automatisk.

#### In:

I dette felt kan der kun skrives, når man har valgt manual. Her vil det være muligt at indtaste en %-sats, som man ønsker, ventilen skal stå på.

#### Out:

Viser status for ventilens åbning ( i procent).

### Settings valve (Mv2)

I feltet for konfiguration af ventilen vælges med hvilken spænding, ventilen skal styres med. Her vælges "0-10 volt" eller "2-10 volt". I feltet "Invert" er der mulighed for at invertere signalet.

### Status valve (Mv4)

I dette felt er der mulighed for at betjene ventil for varmefladen:

### Off:

Her vil ventilen være lukket.

### Manual:

Her vil man kunne regulere ventilen manuelt.

### Automatic:

Her vil ventilen regulere automatisk.

#### In:

I dette felt kan der kun skrives, når man har valgt manual. Her vil det være muligt at indtaste en %-sats, som man ønsker, ventilen skal stå på.

### Out:

Viser status for ventilens åbning ( i procent).

### Settings valve (Mv4)

I feltet for konfiguration af ventilen vælges med hvilken spænding, ventilen skal styres. Her vælges "0-10 volt" eller "2-10 volt". I feltet "Invert" er der mulighed for at invertere signalet.

### Cascade

Feltet skal markeres, hvis der skal anvendes to ventiler i kaskade.

### Valve Mv2 open 100% before valve Mv4 open:

I feltet indtastes den værdi i procent, hvor man ønsker at ventil 1 skal være helt åben og ventil 2 skal begynde at åbne.

BL2\_5\_beskrivelse.doc

### 1.21 Pump

På fanebladet foretages styring af cirkulationspumpe. Endvidere vises alarm status.

| BL2_5                                               |                                                                                                    |                                               | X                    |
|-----------------------------------------------------|----------------------------------------------------------------------------------------------------|-----------------------------------------------|----------------------|
| Externded operation<br>Night lowering / Winter stop | Temperatures                                                                                                    | Settings Temperatures<br>Outdoor Temperatures | Dewpoint<br>Pressure |
| Status Switch Ex                                    | ercise / Digital Valve                                                                                                   | Analog Valve                                  | Pump                 |
|                                                     | Status pump (Mp2-<br>Off<br>Manual<br>Automatic<br>Alarm status<br>Pump fault<br>Press fault<br>Stop pump<br>Press fault | Out<br>OFF<br>OK<br>OK                        |                      |
| L                                                   |                                                                                                    |                                               | Write<br>Read        |
|                                                     |                                                                                                    | Exit                                          |                      |

### Status pump (Mp2)

I dette felt er der mulighed for at betjene pumpen.

### Off:

Her vil pumpen være standset.

#### Manual:

Her vil pumpen køre konstant.

### Automatic:

Her vil pumpen køre automatisk.

#### Out:

Her vises status på, om pumpen kører eller er stoppet

### Alarm status

### Pump fault:

I feltet indikeres, om cirkulationspumpen er OK, eller om der er fejl.

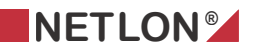

### Press fault Stop pump:

I feltet indikeres om trykket er OK eller om der er fejl. Ved fejl vil pumpen stoppe.

### Press fault:

I feltet indikeres om trykket er OK eller om der er fejl. Ved fejl vil pumpen blive ved med at køre.

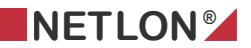

### **1.22 Extended operation**

Der er mulighed for at opnå forlænget drift både boost, dag og nat.

| BL2_5                                                                                                    |                                              |  |
|----------------------------------------------------------------------------------------------------|----------------------------------------------|--|
| Night lowering / Winter stop    PID    Outdoor Temperatures      Node Information    Import / Export    Set Time    Calender Start / Stop      Status Switch    Exercise / Digital Valve    Analog Valve      Externded operation    Temperatures    Settings Temperatures      Time    Start boost temperature in X Hours    Start    1:00      Start day temperature in X Hours    Start    1:00      Start night temperature in X Hours    Start    1:00 | Pressure<br>Calender Pir<br>Pump<br>Dewpoint |  |
|                                                                                                    | Write<br>Read                                |  |
| Exit                                                                                                    |                                              |  |

#### Time

Forlænget drift. Der er mulighed for at opnå forlænget drift, ved at indtaste f.eks. 2 timer, og markere "*Start*" eller vha. en logisk binding til f.eks. et tryk. Der er endvidere mulighed for at aktivere forlænget drift hver gang trykket aktiveres.

### Start boost temperature in X Hours:

Der kan indtastes værdi i timer og minutter. Eks. 2:15 for 2 timer og 15 minutter.

#### "Start":

Aktiverer forlænget drift start eller forlænger tiden med en ny periode.

#### Start day temperature in X Hours:

Der kan indtastes værdi i timer og minutter. Eks. 2:15 for 2 timer og 15 minutter.

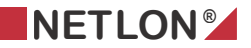

### "Start":

Aktiverer forlænget drift start eller forlænger tiden med en ny periode.

### Start night temperature in X Hours:

Der kan indtastes værdi i timer og minutter. Eks. 2:15 for 2 timer og 15 minutter.

### "Start":

Aktiverer forlænget drift start eller forlænger tiden med en ny periode.

### VIGTIG:

Boost har højest prioritet, og derefter dag. Laveste prioritet er nat.

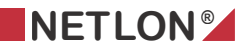

### 1.23 Temperatures

Her vises aktuel målt værdi for to temperatursensorer, der er tilsluttet controlleren. Endvidere er der mulighed for at konfigurere et offset på hver af disse.

| BL2_5                                                                                |                                                                                         |                                                                                       |                                              |
|--------------------------------------------------------------------------------------|-----------------------------------------------------------------------------------------|---------------------------------------------------------------------------------------|----------------------------------------------|
| Night lowering / Win<br>Node Information   I<br>Status Switch<br>Externded operation | terstop PID 0<br>mport / Export Set Time<br>Exercise / Digital Valve<br>Temperatures Se | lutdoor Temperatures<br>Calender Start / Stop<br>Analog Valve<br>ettings Temperatures | Pressure<br>Calender Pir<br>Pump<br>Dewpoint |
| Temp :<br>Ac<br>Off                                                                  | ensor forward (Bw3) Tem<br>ual -273.2 °С дл<br>set 0.0 °С О                             | np sensor return (Bw4)<br>ctual -273.2 °C<br>ffset 0.0 °C                             |                                              |
|                                                                                      |                                                                                         | _                                                                                     | Write                                        |
|                                                                                      | Ex                                                                                      | iit                                                                                   | Read                                         |

#### Temp sensor forward (Bw3)

#### Actual:

Viser den aktuelle temperatur for temperatursensor Bw3, som er placeret i fremløb. **Offset:** 

Giver mulighed for at lave en kalibrering af sensoren.

### Temp sensor return (Bw4)

#### Actual:

Viser den aktuelle temperatur for temperatursensor Bw4, som er placeret i retur.

### Offset:

Giver mulighed for at lave en kalibrering af sensoren.

### **1.24 Settings Temperatures**

På dette faneblad konfigureres fremløbs temperaturen for dag og nat, enten ud fra udetemperaturen eller konstant.

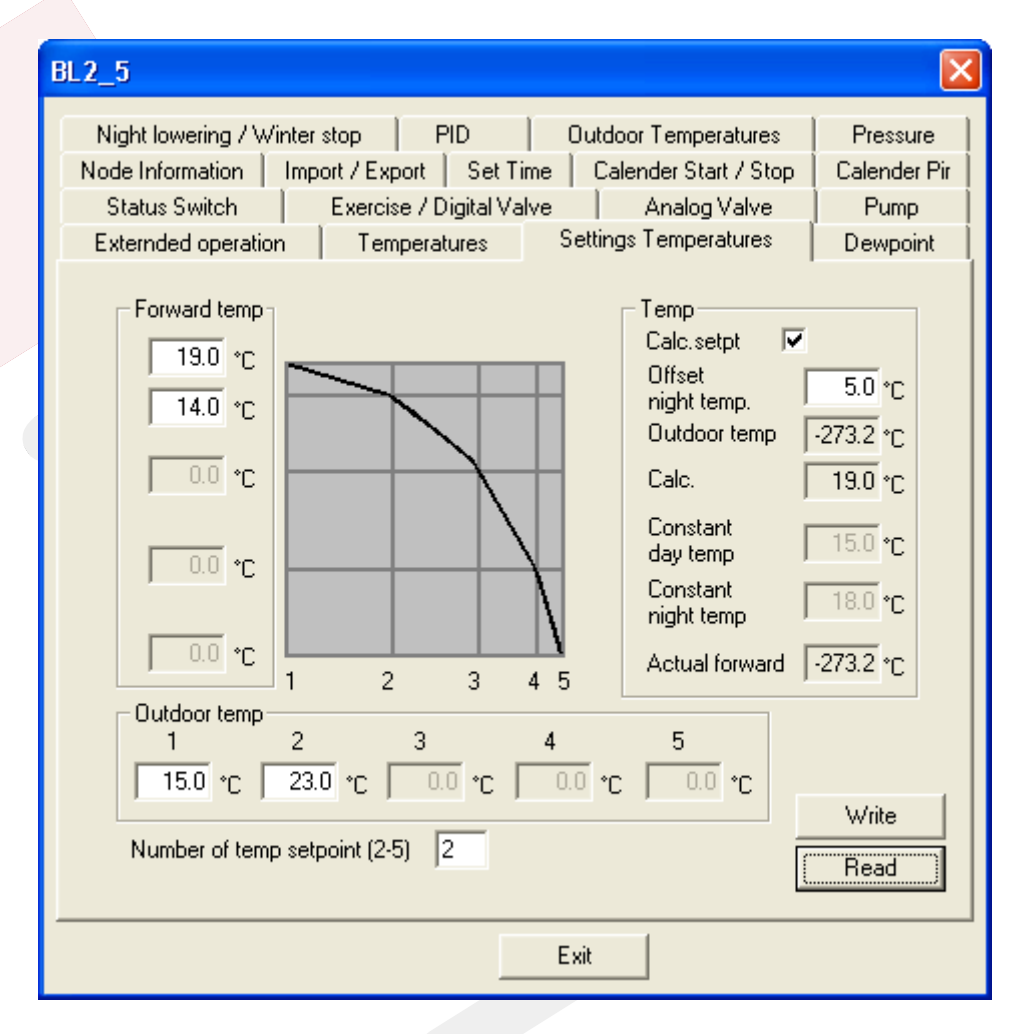

### Number of temp setpoint (2-5):

I feltet indtastes, hvor mange knæk man ønsker, temperaturkurven skal indeholde. Indtastes eksempelvis 2, vil der være fire felter, der markeres hvide.

### **Outdoor temp**

I disse felter indtastes de udetemperatur som anlægget skal køre efter.

### Forward temp

I disse felter indtastes de fremløbstemperatur som anlægget skal køre efter.

### Temp

### Calc. setpt:

Her vælges at setpunktet skal beregnes ud fra temperaturkurven.

### Offset night temp:

I feltet indtastes offset for forskydning af temperaturkurven ved natsænkning.

#### Outdoor temp:

Her vises den aktuelle udetemperatur.

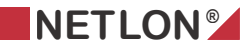

### Calc:

Her vises den beregnet fremløbstemperatur

### Constant day temp:

I feltet indtastes en konstant fremløbstemperatur dagdrift.

### **Constant night temp:**

I feltet indtastes en konstant fremløbstemperatur natdrift.

### Actual forward:

Her vises den aktuelle fremløbstemperatur.

### 1.25 Dewpoint

| BL2_5                                                                                                    |                                              |  |  |
|----------------------------------------------------------------------------------------------------|----------------------------------------------|--|--|
| Night lowering / Winter stop    PID    Outdoor Temperatures      Node Information    Import / Export    Set Time    Calender Start / Stop      Status Switch    Exercise / Digital Valve    Analog Valve      Externded operation    Temperatures    Settings Temperatures | Pressure<br>Calender Pir<br>Pump<br>Dewpoint |  |  |
| Dewpoint (stop)Before time close<br>valve (Mv2)300<br>secOffset dewpointtemperature<br>to regulator BL22.0°COffset dewpointtemperature<br>close valve (Mv2)-2.0°CTemp sensor forward (Bw3)-273.°CDewpoint temperature<br>Clac. temperature0.0°CCalc. temperature19.0°C     |                                              |  |  |
|                                                                                                    | Write<br>Read                                |  |  |
| Exit                                                                                                    |                                              |  |  |

### **Dewpoint (stop)**

### Before time close valve (Mv2):

I feltet indtastes tiden der skal gå før ventilen lukker når fremløbstemperaturen kommer under den aktuel dugpunktstemperatur.

### Offset dewpointtemperature to regulator BL2:

I feltet indtastes det offset som lægges til den aktuel dugpunktstemperatur som regulatoren arbejder efter.

### Offset dewpointtemperature close valve BL2:

I feltet indtastes det offset som fremløbstemperatur må komme under den aktuel dugpunktstemperatur før ventilen lukker.

### Temp sensor forward (Bw3):

Her vises den aktuelle fremløbstemperatur.

#### **Dewpoint temperature:**

Her vises den aktuelle dugpunktstemperatur.

### Calc. temperature:

Her vises den beregnet fremløbstemperatur.

### **1.26 Night lowering/Winter stop**

| BL2_5                   |                                                                                                    |                                 | X              |
|-------------------------|----------------------------------------------------------------------------------------------------|---------------------------------|----------------|
| Node Information Imp    | oort / Export 🍈 Set Tin                                                                                                    | ne 📔 Calender Start / Sto       | p Calender Pir |
| Status Switch           | Exercise / Digital Valv                                                                                                    | ve Analog Valve                 | Pump           |
| Externded operation     | Temperatures                                                                                                    | Settings Temperatures           | Dewpoint       |
| Night lowering / Winter | stop PID                                                                                                    | Outdoor Temperatures            | Pressure       |
|                         | Night lowering<br>Night lowering<br>Start/stop after room te<br>Setpoint room temp<br>Actual room temp<br>Winter stop<br>Winter stop<br>Temp before winter sto<br>Time before pump stop | mp 28.0 °C<br>28.0 °C<br>0.0 °C |                |
|                         |                                                                                                    |                                 | Write<br>Read  |
| Exit                    |                                                                                                    |                                 |                |

På dette faneblad konfigureres natsænkning og vinterstop.

### Night lowering

### Night lowering:

Er dette markeret, vil anlægget køre konstant med fremløbstemperatur for nat.

#### Start/stop after room temp:

Er feltet markeret, er natsænkning frigivet, hvor anlægget kun starter/stopper for at opretholde rumtemperaturen.

### Setpoint room temp:

I feltet indtastes rumtemperatur, for start/stop ved nat drift.

#### Actual room temp:

Her vises den aktuelle rumtemperatur.

#### Winter stop

#### Winter stop:

Tillader vinterstop

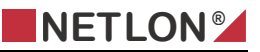

### Temp before winter stop:

I feltet indtastes udetemperatur, for vinterstop.

### Time before pump stop:

I feltet indtastes efterløb for pumpe ved vinterstop.

### 1.27 PID

På dette faneblad stilles PID parametrene for ventilen.

| BL2_5                                                                                                    |                                              |
|----------------------------------------------------------------------------------------------------|----------------------------------------------|
| Node Information      Import / Export      Set Time      Calender Start / Stop        Status Switch      Exercise / Digital Valve      Analog Valve        Externded operation      Temperatures      Settings Temperatures        Night lowering / Winter stop      PID      Outdoor Temperatures | Calender Pir<br>Pump<br>Dewpoint<br>Pressure |
| P I D<br>Valve (Mv2) 10.0 60 5                                                                                                    | Password<br>Write<br>Read                    |
| E xit                                                                                                    |                                              |

### P:

I feltet under P indtastes p-båndet for ventil.

#### I:

I feltet under I indtastes integrationstiden for ventil.

### D:

I feltet under D indtastes differentialtiden, for ventil.

### Password:

I dette felt indtastes password <u>"Netlon"</u> (bemærk store og små bogstaver). Når konfigurationen er foretaget, indtastes dette password og der trykkes på "*Write*".

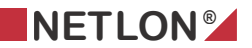

### **1.28 Outdoor Temperatures**

Her vises aktuel målt værdi for temperatursensoren, der er tilsluttet controlleren. Endvidere er der mulighed for at konfigurere et offset.

| BL2_5                                                                                                    |                                              |
|----------------------------------------------------------------------------------------------------|----------------------------------------------|
| Node Information      Import / Export      Set Time      Calender Start / Stop        Status Switch      Exercise / Digital Valve      Analog Valve        Externded operation      Temperatures      Settings Temperatures        Night lowering / Winter stop      PID      Outdoor Temperatures | Calender Pir<br>Pump<br>Dewpoint<br>Pressure |
| Temp sensor outdoor (Bs)<br>Actual -273.2 °C<br>Offset 0.0 °C                                                                                                    |                                              |
|                                                                                                    | Write<br>Read                                |
| Exit                                                                                                    |                                              |

### Temp sensor outdoor (Bs)

### Actual:

Viser den aktuelle temperatur for temperatursensor Bs, som er placeret udvendig. **Offset:** 

Giver mulighed for at lave en kalibrering af sensoren.

### 1.29 Pressure

På dette faneblad konfigureres tryksensor og alarmer for do.

| BL2_5                                                                                                    |                                                                                                    |                                                                                                    | X                                            |
|----------------------------------------------------------------------------------------------------|----------------------------------------------------------------------------------------------------|----------------------------------------------------------------------------------------------------|----------------------------------------------|
| Node Information Imp<br>Status Switch<br>Externded operation<br>Night lowering / Winter<br>Digital sensor<br>Analog sensor<br>Value sensor, r<br>Offset<br>Actual press | ort / Export   Set Ti<br>Exercise / Digital Va<br>Temperatures<br>stop   PID<br>nin   0 Pa<br>nax   10000 Pa<br>0 Pa<br>0 Pa | ime Calender Start / Stop<br>Ive Analog Valve<br>Settings Temperatures<br>Outdoor Temperatures<br>Setpoint press BL1 2000<br>Setpoint press BL2 2000<br>Monitor BL1<br>Stop pump BL1<br>Monitor BL2<br>Stop pump BL2 | Calender Pir<br>Pump<br>Dewpoint<br>Pressure |
|                                                                                                    |                                                                                                    | [                                                                                                    | Read                                         |
|                                                                                                    |                                                                                                    | Exit                                                                                                    |                                              |

#### Sensor type

#### **Digital sensor:**

Her vælges om der er anvendt digitaltryksensor.

### Analog sensor:

Her vælges om der er anvendt analogtryksensor.

### Value sensor, min:

I feltet indtastes minimumværdi for sensor (se datablad)

### Value sensor, max:

I feltet indtastes maximumværdi for sensor (se datablad)

### Offset:

Giver mulighed for at lave en kalibrering af sensoren.

### Actual press:

Viser det aktuelle tryk.

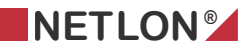

### Settings press

### Setpoint Press BL1:

I feltet indtastes setpunkt for alarm lavtryk.

# Setpoint Press BL2:

I feltet indtastes setpunkt for alarm lavtryk.

#### Monitor BL1:

Markeres hvis alarmen kun skal vises.

### Stop pump BL1:

Markeres hvis alarmen skal stoppe pumpen.

#### Monitor BL2:

Markeres hvis alarmen kun skal vises.

#### Stop pump BL2:

Markeres hvis alarmen skal stoppe pumpen.